BURAPHA SCIENCE JOURNAL

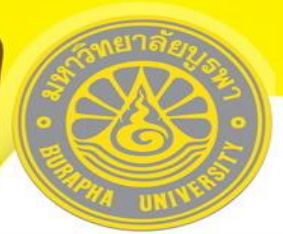

#### คู่มือปฏิบัติงานวารสารวิทยาศาสตร์บูรพา การใช้ระบบวารสารอิเล็กทรอนิกส์

สกรอทยาศาส

Open Journal System (OJS) Version 2.4.6

-----

#### ขั้นตอนการใช้ระบบสำหรับผู้เขียน (Author)

้ขั้นตอนการใช้ระบบสำหรับผู้เขียน (Author) ประกอบด้วย 3 ขั้นตอน ได้แก่

- 1. การส่งบทความเข้าสู่ระบบ (New Submission)
- 2. การแก้ไขบทความ (Author Correction)
- 3. การตรวจสอบบทความก่อนการออกเผยแพร่ (Proofreading Correction)
- การส่งบทความเข้าสู่ระบบ (New Submission) ประกอบด้วยขั้นตอนการสมัครสมาชิก (Register) และขั้นตอนการส่งบทความ (New Submission)

#### <u>การสมัครสมาชิก (Register</u>)

ไปยังหน้าเว็บไซต์ระบบวารสารวิทยาศาสตร์บูรพา <u>http://science.buu.ac.th/ojs246/</u>

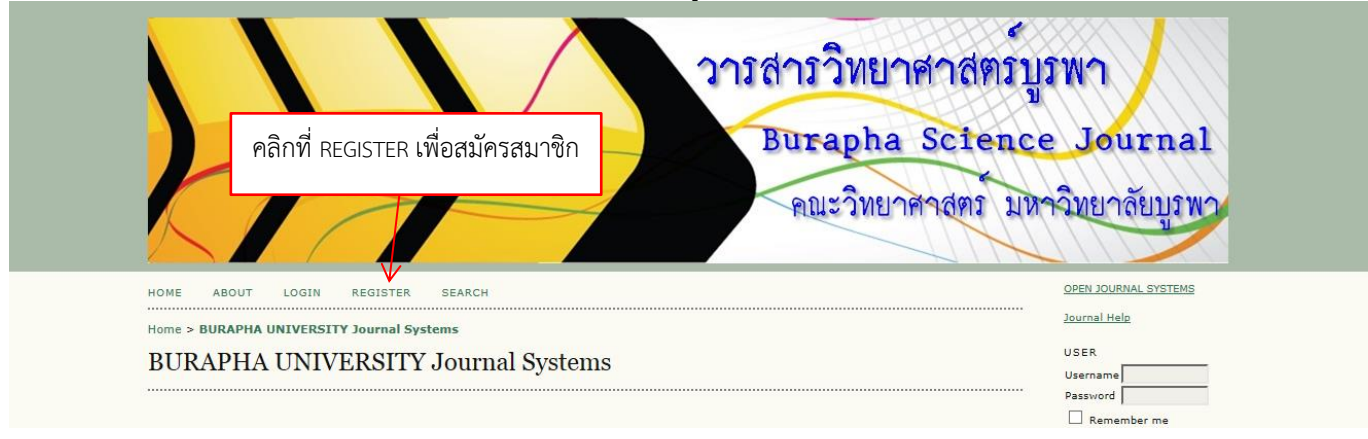

| วารสารวิทยาศาสตร์บูร<br>Burapha Science<br>คณะวิทยาศาสตร์ มหา      | มพา<br>Journal<br>เวิทยาลัยบูรพว |
|--------------------------------------------------------------------|----------------------------------|
| номе ABOUT LOGIN REGISTER คลิกที่วารสารวิทยาศาสตร์บูรพา            | OPEN JOURNAL SYSTEMS             |
| Home > User > Open Journal Systems                                 | Journal Help                     |
| Open Journal Systems                                               | USER                             |
|                                                                    | Username                         |
| Select a journal to register with:                                 | Password                         |
| <ul> <li>วารสารวิทธาศาสตร์บราหา Burapha Science Journal</li> </ul> | Login                            |
|                                                                    | JOURNAL CONTENT                  |
|                                                                    | Search                           |
|                                                                    | Search Scope                     |
|                                                                    | All Test                         |
|                                                                    |                                  |
|                                                                    | FONT SIZE                        |

### กรอกข้อมูลเพื่อสมัครสมาชิก

|                                       | BURAPHA SCIENCE JOURNAL                                                                                                    |
|---------------------------------------|----------------------------------------------------------------------------------------------------|
|                                       |                                                                                                    |
| HOME ABOUT LOGIN                      | REGISTER SEARCH CURRENT ARCHIVES ANNOUNCEMENTS                                                                                                    |
| Home > User > Register                |                                                                                                    |
| Register                              |                                                                                                    |
| Fill in this form to register with th | is site.                                                                                                    |
| Click here if you are already regis   | tered with this or another journal on this site.                                                                                                    |
| Profile                               |                                                                                                    |
| Username *                            | rangsima                                                                                                    |
|                                       | The username must contain only lowercase letters, numbers, and hyphens/underscores.                                                                                                    |
| rdSSWOFG -                            | For the password must be at least 6 characters.                                                                                                    |
| Repeat password *                     | ******                                                                                                    |
| Salutation<br>First Name *            | (มา)<br>รับสินา                                                                                                    |
| Middle Name                           |                                                                                                    |
| Last Name *                           | สุดระบันต์                                                                                                    |
| Initials<br>Gender                    | Joan Alice Smith = JAS                                                                                                    |
| Affiliation                           | กละรายบาสาสตร์ มหาวิทยาลัยบุทหา                                                                                                    |
|                                       | $\hat{\mathbf{C}}$                                                                                                    |
|                                       | (Your institution e.n. "Simon Fracer University")                                                                                                    |
| Signature                             |                                                                                                    |
|                                       |                                                                                                    |
| Email *                               | range main and the poly of a transmission of the poly of a transmission of the poly of the poly of the |
| Confirm Email *                       | rangsima@buu.ac.th                                                                                                    |
| ORCID ID                              | ORCID iDs can only be assigned by the ORCID Registry. You must conform to their standards for expressing ORCID iDs, and include the full URI (eg                                                                                                    |
| URL                                   | http://orcid.org/0000-0002-1825-0097).                                                                                                    |
| Phone                                 | 038-103034                                                                                                    |
| Fax<br>Mailing Address                |                                                                                                    |
| Maning Address                        |                                                                                                    |
|                                       |                                                                                                    |
|                                       |                                                                                                    |
|                                       |                                                                                                    |
| Country                               | -                                                                                                    |
| Bio Statement                         |                                                                                                    |
| (e.g., department and rank)           |                                                                                                    |
|                                       |                                                                                                    |
|                                       |                                                                                                    |
| Confirmation                          | κu μα μα μα μα μα μα μα μα μα μα μα μα μα                                                                                                    |
| Register as                           | Send me a confirmation email including my username and password Reader: Notified by email on publication of an issue of the journal.                                                                                                    |
|                                       | Author: Able to submit items to the journal.                                                                                                    |
|                                       | Identify reviewing interests (substantive areas and research methods):                                                                                                    |
|                                       |                                                                                                    |
| Desister 1 e 1                        |                                                                                                    |
| Register Cancel                       | คลิกที่ Register                                                                                                    |
| * Denotes required field              |                                                                                                    |

ISSN: 2351-0781

#### การส่งบทความ (New Submission)

#### ้ไปยังหน้าเว็บไซต์ระบบวารสารวิทยาศาสตร์บูรพา <u>http://science.buu.ac.th/ojs246/</u>

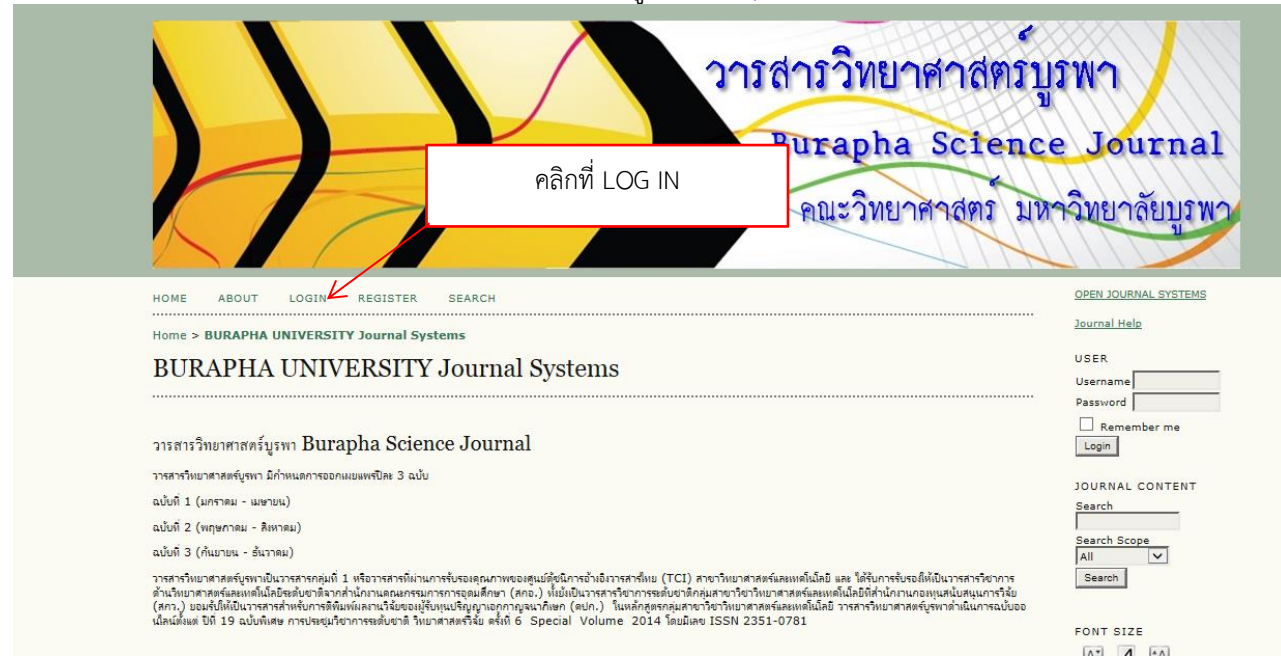

|                                                                                                    | กรอก Username และ       | ทยาศาสตร์บูร<br>pha Science<br>ทยาศาสตร์ มหา | IWา<br>Journal<br>เฉิทยาลัยบูรพว                                                                                                    |
|----------------------------------------------------------------------------------------------------|-------------------------|----------------------------------------------|----------------------------------------------------------------------------------------------------|
| HOME ABOUT LOGIN REGISTER SEARCH<br>Home > <b>Login</b>                                                                                                    | Password แล้วคลิก Login |                                              | OPEN JOURNAL SYSTEMS<br>Journal Help                                                                                                  |
| Login<br>Username rangsima<br>Password ••••••<br>Remember my username and password<br>Login<br>• Not a user? Register with this site<br>• Forgot your password? |                         |                                              | Username<br>Password<br>Remember me<br>Login<br>JOURNAL CONTENT<br>Search<br>Search<br>Search<br>Search<br>Search<br>FONT SIZE<br>AII |

## คลิกที่ New Submission เพื่อส่งบทความ

|                                                                                  | ansansanunananana justan ana ana ana ana ana ana ana ana ana                                                                                                    |
|----------------------------------------------------------------------------------|----------------------------------------------------------------------------------------------------|
| HOME ABOUT                                                                       | USER HOME SEARCH CURRENT ARCHIVES ANNOUNCEMENTS                                                                                                    |
| User Home                                                                        | สตร์บรพา Burapha Science Journal                                                                                                    |
| Author                                                                           | 0 Active 0 Archive [New Submission]                                                                                                    |
| Show My Jou<br>Edit My Profil<br>Change My B<br>Logout                           | als<br>โลงการี่ New Submission                                                                                                    |
| <u>เข้าสู่ Step. 1</u>                                                           | Strating the Submission                                                                                                    |
| กรอกข้อมูล เ                                                                     | เละคลิก Save and continue                                                                                                    |
| ાર                                                                               | ansonunatansuswa<br>burapha science journal                                                                                                    |
| HOME ABOUT USER HO                                                               | NE SEARCH CURRENT ARCHIVES ANNOUNCEMENTS                                                                                                    |
| Step 1. Starting the S                                                           | ubmission                                                                                                    |
| Encountering difficulties? Contac                                                | ION 3. ENTER METADATA 4. UPLOAD SUPPLEMENTARY FILES 5. CONSIMUATION<br><u>Suffic descrived</u> for assistance (038-103034).                                                                                                    |
| Journal Section                                                                  | e this submission (see Sections and Collision in About the Tournal)                                                                                                    |
| Section *                                                                        | ເມສ ອນປາການລາຍເປັນ ເຊື່ອຍ ປະເປັນເມສ ເມີນ ການເປັນ ເປັນ ກັບເມສາງ.<br>ໃນທະການວິຈິຍ                                                                                                    |
| Submission Checklist                                                             |                                                                                                    |
| Indicate that this submission is                                                 | sady to be considered by this journal by checking off the following (comments to the editor can be added below).<br>ot been previously published, nor is it before another journal for consideration (or an explanation has been provided in Comments to the Editor).                                                                                                    |
| บทความที่ต้องการส่งเข้ารับ                                                       | ารทำรณาเพื่ออีกันหโบวรสารวิทยาศาสตร์มูตราต่องอังไม่เดยได้รับกระอิกันหโบวรสารโดมาก่อน หรือไม่อยู่ในระหว่างกระทิจรณาอีกันห์กับวรสารใด                                                                                                    |
| The submission file is<br>มหความที่ต้องการส่งเข้ารับ<br>จาก <u>http://www.so</u> | in OpenOffice, Microsoft Word, ATF, or WordPerfect document hile format.<br>กรทั้งรวชถายที่สอใหม่กับรารสารใหมาศาสตร์บูลากต่องลูกจัดแต้นอยู่ในรูปของ Microsoft Word 2007 ขึ้นไป (.docx) เก่านั้น และได้จัดรูปแบบตาม template ที่สานารณร่าไปตาวน์โหลดได้<br>Lib <u>uuracth/Nuescij</u>                                                                                                   |
| Where available, URI                                                             | s for the references have been provided.                                                                                                    |
| ในกรณีที่มีการอ้างอิงหน้าเ<br>๗                                                  | มใชด์ในมหความ ก็บอังด้องมีดใช้งานอยู่ ใมไข่เป็นเริ่มเต้มที่มีดไปและไม่เปิดไข่งานแล้ว เช่น http://www.sci.buu.ac.th/                                                                                                    |
| The text is single-sp<br>appropriate points, ra<br>บทความที่ต้องการส่งเข้ารั     | ced; uses a 12-point tont; employs italics, rather than underlining (except with URL addresses); and all illustrations, figures, and tables are placed within the text at the<br>bernfaystan เกิดอิติมพ์โมวรสารวิทยาศาสตร์มูลการ์ออมิกรรัดรูปแบบเป็น single-spaced โดยได้รับสัตร Cordia New รนาด 14-point ครไปอับเดียง (Italics) มากกว่ากรริตเต้นได้ (unitu URL address) ทั้งนี้รูปภาพ |
| และอารางต้องมีการรัดวาง<br>🗭<br>The text adheres to t                            | งในน้อคาามในสิ่งอุร์งหมายสมมากว่าโครางไว้ในช่วมต้อสุด<br>ne stylistic and bibliographic requirements outlined in the A <u>uthor Guidelines</u> , which is found in About the Journal.                                                                                                    |
| รูปแบบในการเขียนอ้างอิงเ                                                         | นบรรถานุคณสามารถที่จะเข้าไปดูได้ใน <u>Author Guidelines</u> ซึ่งอยู่ในส่วนของ About the Journal                                                                                                    |
| Journal's Privacy Staten                                                         | ent                                                                                                    |
| The names and email addresses<br>ข้อมูลรายชื่อ อิเมลล์อ่าง ๆ ที่ได้คุณว่าค       | entered in this journal site will be used exclusively for the stated purposes of this journal and will not be made available for any other purpose or to any other party.<br>«տորուի ժաղություրություն» ու հայ հայ հայ հայ հայ հայ հայ հայ հայ հայ                                                                                                    |
| Comments for the Edito                                                           |                                                                                                    |
| Enter text (optional)                                                            |                                                                                                    |
| Saus and                                                                         |                                                                                                    |
| * Denotes required field                                                         |                                                                                                    |
| ISSN: 2351-0781                                                                  | คลิกที่ Save and continue เพื่อเข้าสู่ Step 2                                                                                                    |

#### <u>เข้าสู่ Step 2</u>. Uploading the Submission อัพโหลดไฟล์บทความ และคลิก Save and continue

|                                                                                                    | JOURNAL COST                                                                                                    |
|----------------------------------------------------------------------------------------------------|----------------------------------------------------------------------------------------------------|
|                                                                                                    | and the second second sec |
| HOME ADOLE USED HOME SEADER CHIDERY ADDUTUSE ANNOUNCEMENT                                                                                                    |                                                                                                    |
| NOME ADDITIONE SERVICE CONCENT ARCHIVES ANNOONEEME                                                                                                    |                                                                                                    |
| Home > User > Author > Submissions > New Submission                                                                                                    |                                                                                                    |
|                                                                                                    |                                                                                                    |
| 1. START 2. UPLOAD SUBMISSION 3. ENTER METADATA 4. UPLOAD SUPPLEMENTARY FILES                                                                                                    | 5. CONFIRMATION                                                                                                    |
| Is uplead a manuscript to this journal, complete the rollowing steps. <ol> <li>On this page, click Browse (or choose File) which opens a Choose File window for locating t</li> <li>Locate the file you wish to submit and highlight it.</li> <li>Click Open on the Choose File window, which places the name of the file on this page.</li> <li>Click Upload on this page, which uploads the file from the computer to the journal's websit.</li> <li>Once the submission is uploaded, click Save and Continue at the bottom of this page.</li> </ol>                                                                                                    | he file on the hard drive of your computer.<br>e and renames it following the journal's conventions.                                                                                                    |
| Encountering difficulties? Contact <u>švikun dostaŭuń</u> for assistance (038-103034).                                                                                                    |                                                                                                    |
| Submission File<br>No submission file uploaded.                                                                                                    |                                                                                                    |
| Upload submission file เมือดไฟล์ Manuscript.docx                                                                                                    | Upload ENSURING A BLIND REVIEW                                                                                                    |
| Save and continue Cancel                                                                                                    | $\wedge$                                                                                                    |
|                                                                                                    |                                                                                                    |
| ISSN: 2351-0781                                                                                                    |                                                                                                    |
|                                                                                                    |                                                                                                    |
|                                                                                                    | a y , c a                                                                                                    |
|                                                                                                    | เลอกเพลบทความ และคลก Upload                                                                                                    |
|                                                                                                    |                                                                                                    |
|                                                                                                    |                                                                                                    |
|                                                                                                    |                                                                                                    |
|                                                                                                    |                                                                                                    |
|                                                                                                    |                                                                                                    |
|                                                                                                    |                                                                                                    |
|                                                                                                    |                                                                                                    |
|                                                                                                    |                                                                                                    |
| aretheansudated                                                                                                    |                                                                                                    |
| อารสารอิทยาศาสตร์                                                                                                    | JSWN                                                                                                    |
| อารสารอิทยาศาสตร์                                                                                                    | JSWN                                                                                                    |
| <b>SISAISONULAIAAAS</b>                                                                                                    |                                                                                                    |
| <b>ƏISAISƏNUIANANS</b><br>BURAPHA SCIENCE                                                                                                    | JSWN<br>JOURNAL                                                                                                    |
| อารสารอิทยาศาสตร์<br><sup>BURAPHA SCIENCE</sup>                                                                                                    | JSWN<br>JOURNAL                                                                                                    |
| <b>SISTING STATES THE ANALASIAN</b>                                                                                                    | JSWN<br>JOURNAL                                                                                                    |
| HOME ABOUT USER HOME SEARCH CURRENT ARCHIVES ANNOUNCEM                                                                                                    | JOURNAL CONTRACTOR OF THE STREETS                                                                                                    |
| HOME ABOUT USER HOME SEARCH CURRENT ARCHIVES ANNOUNCEM<br>Home > User > Author > Submissions > New Submission                                                                                                    | JOURNAL CONTRACTOR OF THE STREEMENTS                                                                                                    |
| HOME ABOUT USER HOME SEARCH CURRENT ARCHIVES ANNOUNCEM<br>Home > User > Author > Submissions > New Submission<br>Step 2. Uploading the Submission                                                                                                    | IOURNAL CONTRACTOR OF THE STREEMENTS                                                                                                    |
| HOME ABOUT USER HOME SEARCH CURRENT ARCHIVES ANNOUNCEM<br>Home > User > Author > Submission > New Submission<br>Step 2. Uploading the Submission<br>1. START 2. UPLOAD SUBMISSION 3. ENTER METADATA 4. UPLOAD SUPPLEMENTARY FILE                                                                                                    | S S. CONFERMATION                                                                                                    |
| HOME ABOUT USER HOME SEARCH CURRENT ARCHIVES ANNOUNCEM<br>Home > User > Author > Submission > New Submission<br>Step 2. Uploading the Submission<br>1. START 2. UPLOAD SUBMISSION 3. ENTER METADATA 4. UPLOAD SUPPLEMENTARY FILE<br>To upload a manuscript to this journal, complete the following steps.                                                                                                    | IOURNAL CONFIRMATION                                                                                                    |
| HOME         ABOUT         USER HOME         SEARCH         CURRENT         ARCHIVES         ANNOUNCEM           HOME         ABOUT         USER HOME         SEARCH         CURRENT         ARCHIVES         ANNOUNCEM           HOME         ABOUT         USER HOME         SEARCH         CURRENT         ARCHIVES         ANNOUNCEM           HOME         JUBOR         JUBOR         SUBMISSION         SHER         ARCHIVES         ANNOUNCEM           HOME         JUBOR         JUBOR         SUBMISSION         SHITER         ACHIVE VIEW         ANNOUNCEM           1. START         2. UPLOAD SUBMISSION         3. ENTER METADATA         4. UPLOAD SUPPLEMENTARY FILE           To upload a manuscript to this journal, complete the following steps.         1.         On this page, file voirs (or Unbriant file) this           1. On this the file on this journal, complete the following steps.         1.         On this page, which upleads the file file mide to the journal's webr           1. On this the file on this journal, complete the following steps.         1.         On this page, which upleads the file file on this page, which upleads the file file on this page, which upleads the file file on this page, which upleads the file file on this page, which upleads the file file on this page, which upleads the file file on this page. | IS S. CONFIRMATION g the file on the hard drive of your computer.                                                                                                    |
| HOME         ABOUT         USER HOME         SEARCH         CURRENT         ARCHIVES         ANNOUNCEM           HOME         ABOUT         USER HOME         SEARCH         CURRENT         ARCHIVES         ANNOUNCEM           HOME         ABOUT         USER HOME         SEARCH         CURRENT         ARCHIVES         ANNOUNCEM           HOME         JUDICATION         SUBMISSIONS > New Submission         Status         Status         Status           1. START         2. UPLOAD SUBMISSION         3. ENTER METADATA         4. UPLOAD SUPPLEMENTARY FILE           To upload a manuscript to this journal, complete the following steps.         1. On this the file on this page, which uploads the file from the computer to the journal's webs           1. On this the file on this page, which uploads the file from the computer to the journal's webs         3. Click Upload on this page, which uploads the file file on this page, which uploads the file file on this page, which uploads the file file on the supmission is uploaded, click Save and Continue at the bottom of this page.                                                                                                    | IDURNAL Confirmation Signal Second and drive of your computer.                                                                                                    |
| HOME         ABOUT         USER HOME         SEARCH         CURRENT         ARCHIVES         ANNOUNCER           HOME         ABOUT         USER HOME         SEARCH         CURRENT         ARCHIVES         ANNOUNCER           HOME         ABOUT         USER HOME         SEARCH         CURRENT         ARCHIVES         ANNOUNCER           Home         > User > Author > Submissions > New Submission         Step 2.         Uploading the Submission           1.         START         2.         UPLOAD SUBMISSION         3.         ENTER METADATA         4.         UPLOAD SUPPLEMENTARY FILE           To upload a manuscript to this journal, complete the following steps.         1.         On this the file on this journal, complete the following steps.           1.         On this page, click Browse for Unhorand File)(high 1:         3.         Enter Metadata         4.         UPLOAD on this page, which uploads the file for the computer to the journal's web         3.         Once the submission is uploaded, click Save and Continue at the bottom of this page.           Encountering difficulties? Contact <u>Submission</u> for assistance (039-103034).         Encountering difficulties?         Submission                                                                                                    | IOURNAL Confirmation<br>s 5. CONFIRMATION<br>g the file on the hard drive of your computer.<br>รายละเอียดไฟล์บทความที่ Upload                                                                                                    |

Upload ENSURING A BLIND REVIEW

Save and continue Cancel คลิกที่ Save and continue ISSN: 2351-0781

Replace submission file

คู่มือปฏิบัติงานวารสารวิทยาศาสตร์บูรพา การใช้ระบบวารสารอิเล็กทรอนิกส์ Open Journal System (OJS) Version 2.4.6 จัดทำโดยนางรังสิมา สูตรอนันต์ นักวิทยาศาสตร์ชำนาญการ ฝ่ายวิจัยและถ่ายทอดเทคโนโลยี คณะวิทยาศาสตร์ มหาวิทยาลัยบูรพา

เลือกไฟล์ ไม่ได้เลือกไฟล์ได

เพื่อเข้าสู่ Step 3

# <u>เข้าสู่ Step 3</u>. Entering the Submission's Metadata

กรอกข้อมูล และคลิก Save and continue

| อารสารวิท                                                                                                    | INANACIŚUSWA<br>BURAPHA SCIENCE JOURNAL                                                  |                                                                                                   |
|----------------------------------------------------------------------------------------------------|------------------------------------------------------------------------------------------|---------------------------------------------------------------------------------------------------|
| HOME ABOUT USER HOME SEARCH CURRE                                                                                                    | NT ARCHIVES ANNOUNCEMENTS                                                                |                                                                                                   |
| Home > User > Author > Submissions > <b>New Submission</b>                                                                                                    |                                                                                          |                                                                                                   |
| Step 3. Entering the Submission's Met                                                                                                    | adata                                                                                    |                                                                                                   |
| 1. START 2. UPLOAD SUBMISSION 3. ENTER METADAT/                                                                                                    | 4. UPLOAD SUPPLEMENTARY FILES 5. CONFIRMATION                                            |                                                                                                   |
| Authors First Name * Soñun Midde Name Last Name * gereñud Email * [rangsima@buu.a ORCID ID ORCID ID OR | th                                                                                       | heir standards for expression OBCID IDs. and include the full UB1 (en.                            |
| URL Affiliation Renzinurenaef um                                                                                                    | ทา ปอ สรรมเทย บา <u>ร (18 25-0097)</u> .<br>19000-002-1825-0097).                        | สารอสสสราช เขาสุขสราช จังเราะ สาย กล่อยอง เลาการ จัง (ครู).<br>กรอกข้อมูล ผู้เขียน หากมีหลายคนให้ |
| Country (Your institution,<br>Bio Statement<br>(E.g., department and rank)                                                                                                    | e.g. "Simon Fraser University")                                                          | ศลกเพมซอท Add Author<br>กรอกชื่อบทความ และบทคัดย่อ                                                |
| Add Author                                                                                                    | / ⊻ ≔ ⊨   ∞ ⊙ ⊕ ~ ⊇ ♣                                                                    |                                                                                                   |
| Title and Abstract<br>Title * สือบทครวมหลสอบ<br>Abstract * มหคัดข่อพลสอบ                                                                                                    |                                                                                          |                                                                                                   |
| ×                                                                                                    | à <mark>8</mark>   B / ⊻ ⊞  ⊟   ∞ ∲ @ ••• ⊒ \$                                           |                                                                                                   |
| Indexing<br>Language en<br>English=en; Fre                                                                                                    | nch=fr; Spanish=es. <u>Additional codes</u> .                                            |                                                                                                   |
| Contributors and Supporting Agencies                                                                                                    |                                                                                          |                                                                                                   |
| Identify agencies (a person, an organization, or a service)<br>John Doe, Metro University; Master University, Departmen                                                                                                    | that made contributions to the content or provided funding or so t of Computer Science). | pport for the work presented in this submission. Separate them with a semi-colon (e.g.            |
| Agencies                                                                                                    |                                                                                          |                                                                                                   |
| References                                                                                                    |                                                                                          |                                                                                                   |
| Provide a formatted list of references for works cited in th<br>References                                                                                                    | is submission. Please separate individual references with a blank                        | line.                                                                                             |
| Save and continue Cancel                                                                                                    |                                                                                          |                                                                                                   |
| * Denotes requires Tible                                                                                                    | คลิกที่ Save and continue<br>เพื่อเข้าสู่ Step 4                                         |                                                                                                   |

<u>เข้าสู่ Step 4</u>. Uploading Supplementary Files อัพโหลดไฟล์เพิ่มเติม (ถ้ามี) และคลิก Save and continue

| ગા                                                                                              | BURAPHA SCIENC                                                                                                    | USWN<br>E JOURNAL                                                                                  |                                                                                                    |                                                        |
|-------------------------------------------------------------------------------------------------|----------------------------------------------------------------------------------------------------|----------------------------------------------------------------------------------------------------|----------------------------------------------------------------------------------------------------|--------------------------------------------------------|
| HOME ABOUT USER H                                                                               | OME SEARCH CURRENT ARCHIVES ANNOUNC                                                                                                    | EMENTS                                                                                             |                                                                                                    |                                                        |
| Home > User > Author > Subr<br>Step 4. Uploading S                                              | nissions > New Submission<br>Supplementary Files                                                                                                    |                                                                                                    |                                                                                                    |                                                        |
| 1. START 2. UPLOAD SUBMIS<br>This optional step allows Suppl<br>research ethics review, (c) sou | SION 3. ENTER METADATA 4. UPLOAD SUPPLEMENTARY F<br>ementary Files to be added to a submission. The files, which o<br>rcces that otherwise would be unavailable to readers, (d) figure | ILES 5. CONFIRMATION<br>an be in any format, might include<br>is and tables that cannot be integra | : (a) research instruments, (b) data sets, which comply with<br>ted into the text itself, or other materials that add to the c | n the terms of the study's<br>ontribution of the work. |
| ID TITLE                                                                                        |                                                                                                    | ORIGINAL FILE NAME                                                                                 | DATE UPLOADED                                                                                                    | ACTION                                                 |
|                                                                                                 | No supplementar                                                                                                    | y files have been added to this sub                                                                | mission.                                                                                                    |                                                        |
| Upload supplementary file                                                                       | เลือกไฟล์ ไม่ได้เลือกไฟล์โด                                                                                                    | Upload ENSURING A                                                                                  | BLIND REVIEW                                                                                                    |                                                        |
| Save and continue Cancel                                                                        |                                                                                                    |                                                                                                    |                                                                                                    |                                                        |
| ISSN: 2351-0781                                                                                 | คลิกที่ Save and continue<br>เพื่อเข้าสู่ Step 5                                                                                                    |                                                                                                    | เลือกไฟล์เพิ่มเติม (ถ้ามี)<br>และคลิก Upload                                                                                   |                                                        |

<u>เข้าสู่ Step 5</u>. Confirming the Submission ขั้นตอนการยืนยันการเสร็จสิ้นการส่งบทความ

|                                                                                                    | SISAISSINUI<br>BUR                                                                                                    | APHA SCIENCE JOURNAL                                                                                                    |                                                                                                    |                                                                |
|----------------------------------------------------------------------------------------------------|----------------------------------------------------------------------------------------------------|----------------------------------------------------------------------------------------------------|----------------------------------------------------------------------------------------------------|----------------------------------------------------------------|
| HOME ABO                                                                                                    | DUT USER HOME SEARCH CURRENT AF                                                                                                    | CHIVES ANNOUNCEMENTS                                                                                                    |                                                                                                    |                                                                |
| Home > User                                                                                                    | > Author > Submissions > New Submission                                                                                                    |                                                                                                    |                                                                                                    |                                                                |
| nome > user                                                                                                    |                                                                                                    |                                                                                                    |                                                                                                    |                                                                |
| Step 5. Co                                                                                                    | onfirming the Submission                                                                                                    |                                                                                                    |                                                                                                    |                                                                |
| Step 5. Co                                                                                                    | onfirming the Submission<br>upload submission 3. Enter metadata 4. uploa                                                                                                    | D SUPPLEMENTARY FILES 5. CONFIRMATION                                                                                                    |                                                                                                    |                                                                |
| Step 5. Co<br>1. START 2. U<br>To submit you<br>submission's p<br>File Summ                                                                                                    | onfirming the Submission<br>UPLOAD SUBMISSION 3. ENTER METADATA 4. UPLOA<br>r manuscript to этиятиблионтикијум Burapha Science Jo<br>rogress through the editorial process by logging in to th<br>ary                                                                                                    | D SUPPLEMENTARY FILES 5. CONFIRMATION<br>purnal click Finish Submission. The submission's principal contact<br>e journal web site. Thank you for your interest in publishing wit                            | t vill receive an acknowledgement by email<br>bh วารสารวิทยาศาสตร์บูลหา Burapha Science Journ                    | and will be able to view the nal.                              |
| Step 5. Co<br>1. START 2. I<br>To submit you<br>submission's p<br>File Summ.<br>ID                                                                                                    | onfirming the Submission<br>UPLOAD SUBMISSION 3. ENTER METADATA 4. UPLOA<br>r manuscript to the stational process by logging in to the<br>crogress through the editorial process by logging in to the<br>ary<br>ORIGINAL FILE NAME                                                                                                    | D SUPPLEMENTARY FILES 5. CONFIRMATION<br>purnal click Finish Submission. The submission's principal conta-<br>ie journal web site. Thank you for your interest in publishing will<br>TYPE                   | t vill receive an acknowledgement by email<br>th วารสารวิทยาศาสตร์มูลกา Burapha Science Jour<br>FILE SIZE        | and will be able to view the<br>nal.<br>DATE UPLOADED          |
| Step 5. Co<br>1. START 2. U<br>submit you<br>submit you<br>sub | ONFIRMING the Submission<br>UPLOAD SUBMISSION 3. ENTER METADATA 4. UPLOA<br>r manuacript to restrictive mategione Burapha Science Ja<br>rogress through the editorial process by logging in to th<br>ary<br>ORIGINAL FILE NAME<br>MANUSCRIPT.DOCX                                                                                                    | D SUPPLEMENTARY FILES 5. CONFIRMATION<br>surnal click Finish Submission. The submission's principal conta<br>e journal web site. Thank you for your interest in publishing with<br>TYPE<br>Submission File  | t will receive an acknowledgement by email<br>th วรสารริทยาศาสตร์มูกกา Burapha Science Jour<br>FILE SIZE<br>23KB | and will be able to view the<br>nal.<br>DATE UPLOADED<br>03-04 |
| Step 5. Co<br>1. START 2. I<br>To submit you<br>submission's p<br>File Summ<br>ID<br>3853<br>Finish Submit                                                                                                    | onfirming the Submission<br>UPLOAD SUBMISSION 3. ENTER METADATA 4. UPLOA<br>r manuscript to the states of the state of the state | D SUPPLEMENTARY FILES S. CONFIRMATION<br>sumal click Finish Submission. The submission's principal contact<br>is pormal web site. Thank you for your interest in publishing with<br>TYPE<br>Submission File | tt vill receive an acknowledgement by email<br>th รางการใหมาคาสอรู้เหา Burepha Science Jour<br>FILE SIZE<br>23KB | and will be able to view the<br>nal.<br>DATE UPLOADED<br>03-04 |

#### ที่หน้า User Home จะแสดง 1 Active

| ाझ                                                                                                    | ารจิทยาศาสตร์บรพา                     |                  |
|----------------------------------------------------------------------------------------------------|---------------------------------------|------------------|
|                                                                                                    | BURAPHA SCIENCE JOURNAL               |                  |
|                                                                                                    |                                       |                  |
| HOME ABOUT USER HOME                                                                                                    | SEARCH CURRENT ARCHIVES ANNOUNCEMENTS |                  |
| Home > User Home                                                                                                    |                                       |                  |
|                                                                                                    |                                       |                  |
| User Home                                                                                                    |                                       |                  |
| User Home<br>วารสารวิทยาศาสตร์บูรพา Burapl                                                                                                    | ha Science Journal                    |                  |
| User Home<br>วารสารวิทยาศาสตร์บูรพา Burapl<br><u>Auther</u>                                                                                         | ha Science Journal                    | [New Submission  |
| User Home<br>วารสารวิทยาศาสตร์บูรพา Burapl<br><u>Author</u><br>My Account                                                                           | ha Science Journal                    | [New Submission  |
| User Home<br>วารสารวิทยาศาสตร์บูรพา Burapl<br>Author<br>My Account<br>- <u>Show My Journals</u><br>- Edit My Profile                                | ha Science Journal                    | [New Submission  |
| User Home<br>วารสารวิทยาศาสตร์บูรพา Burapl<br>Author<br>My Account<br>- Show My Journals<br>- Change My Password<br>- Change My Password            | ha Science Journal                    | [New Submission  |
| User Home<br>วารสารวิทยาศาสตร์บูรพา Burapl<br>Author<br>My Account<br>- Show My Journals<br>- Shave My Journals<br>- Change My Password<br>- Loggut | ha Science Journal                    | [Nev. Submission |

# เข้าสู่หน้า Active Submissions

บทความอยู่ในสถานะ Awaiting assignment (รอการมอบหมาย)

| <b>ƏISAISƏNUN</b><br>BUR                                                                                                    | APHA SCIENCE JOURNAL                      |                                          |
|----------------------------------------------------------------------------------------------------|-------------------------------------------|------------------------------------------|
| HOME ABOUT USER HOME SEARCH CURRENT AT<br>Home > User > Author > Active Submissions<br>Active Submissions                     | RCHIVES ANNOUNCEMENTS                     | บทความอยู่ในสถานะ<br>Awaiting assignment |
| ACTIVE ARCHIVE                                                                                                    | ши                                        | STATUS                                   |
| 1050 03-07 ART สุจรรมันต์<br>1 - 1 of 1 Items<br>ข้อมูลแสดง รหัสบทความ วันเดือนปีที่ส่งบทความ<br>ประเภทบทความ นามสกุลผู้เขียน | รือมหารวามหารสอบ                          | Awaiting assignment                      |
| ตยฐภถ∩ แแ 1 เช                                                                                                    | TITLE<br>There are currently no refbacks. | STATUS ACTION                            |

Publish Ignore Delete Select All

ผู้เขียนจะได้รับอีเมล์อัตโนมัติเรื่องแจ้งการได้รับบทความจากระบบวารสารวิทยาศาสตร์บูรพา

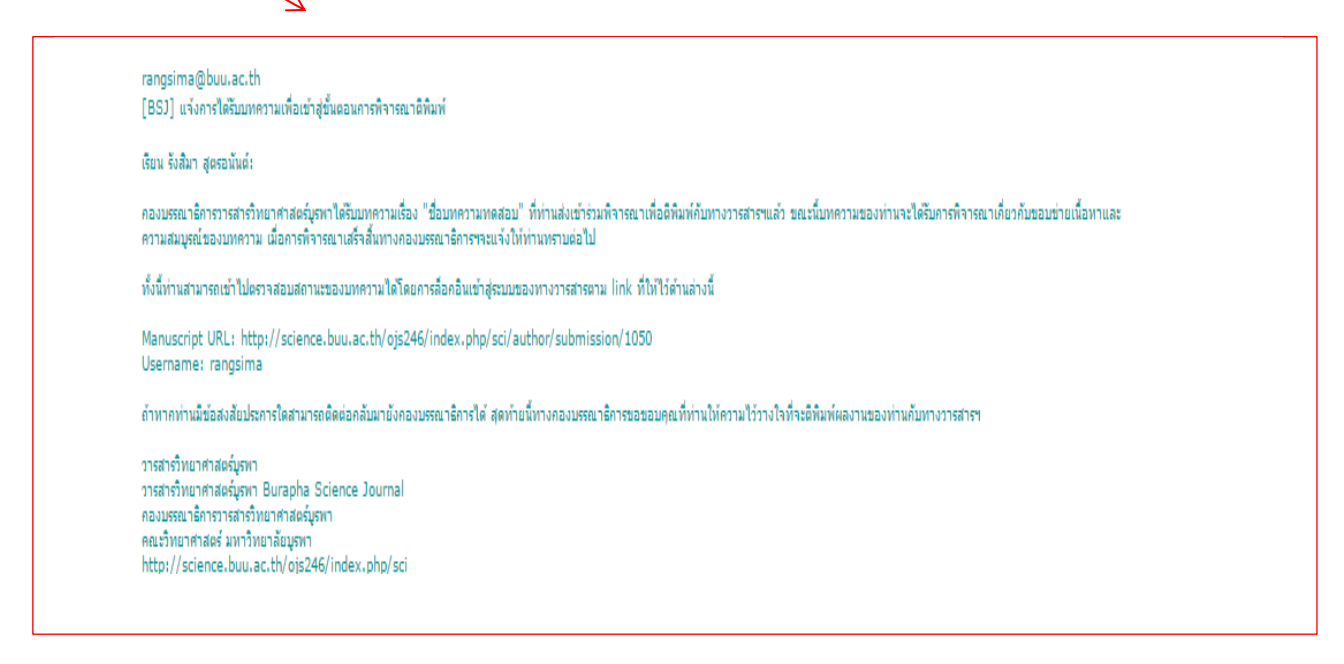

2. การแก้ไขบทความ (Author Correction) ประกอบด้วย 3 ขั้นตอน ได้แก่ การดูผลประเมิน การแก้ไขบทความ และการส่งบทความแก้ไข

การดูผลประเมินผู้เขียนสามารถดูผลประเมินได้จากข้อมูลแบบประเมินในอีเมล์ซึ่งได้รับจากกองบรรณาธิการ<br/>และดูผลได้จากไฟล์แนบในระบบวารสารวิทยาศาสตร์บูรพาการแก้ไขบทความผู้เขียนดำเนินการแก้ไขบทความตามผลประเมินการส่งบทความแก้ไขผู้เขียนดำเนินการส่งบทความแก้ไขโดยส่งผ่านระบบวารสารวิทยาศาสตร์บูรพา

#### Log in เข้าระบบวารสารวิทยาศาสตร์บูรพา

| <b>อารสารอิกยาศา</b> ล<br>BURAPHA                                           | SCIENCE JOURNAL    |                  |
|-----------------------------------------------------------------------------|--------------------|------------------|
| HOME ABOUT USER HOME SEARCH CURRENT ARCHIVES                                | ANNOUNCEMENTS      |                  |
| Home > User Home                                                            |                    |                  |
| User Home                                                                   |                    |                  |
| วารสารวิทยาศาสตร์บูรพา Burapha Science Journal                              |                    |                  |
| Author                                                                      | 1 Active 0 Archive | [New Submission] |
| My Account                                                                  |                    |                  |
| - Show My Journals<br>- Edit My Profile<br>- Change My Password<br>- Logout | คลิก Active        |                  |
| ISSN: 2351-0781                                                             |                    |                  |

#### เข้าสู่หน้า Active Submissions

| <b>อารสารอิทยาศ</b><br>BURA                                                                                            | NACIÓNSK<br>PHA SCIENCE JOURN |                               |                               |
|----------------------------------------------------------------------------------------------------|-------------------------------|-------------------------------|-------------------------------|
| HOME ABOUT USER HOME SEARCH CURRENT ARCH                                                                               | IVES ANNOUNCEMENTS            | คลิก เพื่อเข้าสู่ข้อมูลบทความ |                               |
| Home > User > Author > Active Submissions<br>Active Submissions                                                        |                               |                               |                               |
| ACTIVE ARCHIVE                                                                                                    |                               |                               |                               |
| MM-DD<br>ID SUBMIT SEC AUTHORS                                                                                         | ши                            |                               | STATUS                        |
| 1050 03-07 ART สูงรอบันธ์                                                                                              | <u>ชื่อบทความทดสอบ</u>        |                               | IN REVIEW: REVISIONS REQUIRED |
| 1 - 1 of 1 Items<br>Start a New Submission<br><u>CLICK HERE</u> to go to step one of the five-step submission process. |                               |                               |                               |
| Refbacks                                                                                                    |                               |                               |                               |
| ALL NEW PUBLISHED IGNORED                                                                                              |                               |                               |                               |
| ADDED HITS URL ARTICLE                                                                                                 |                               | TITLE STATUS                  | ACTION                        |
|                                                                                                    | There are currently           | no refbacks.                  |                               |

Publish Ignore Delete Select All

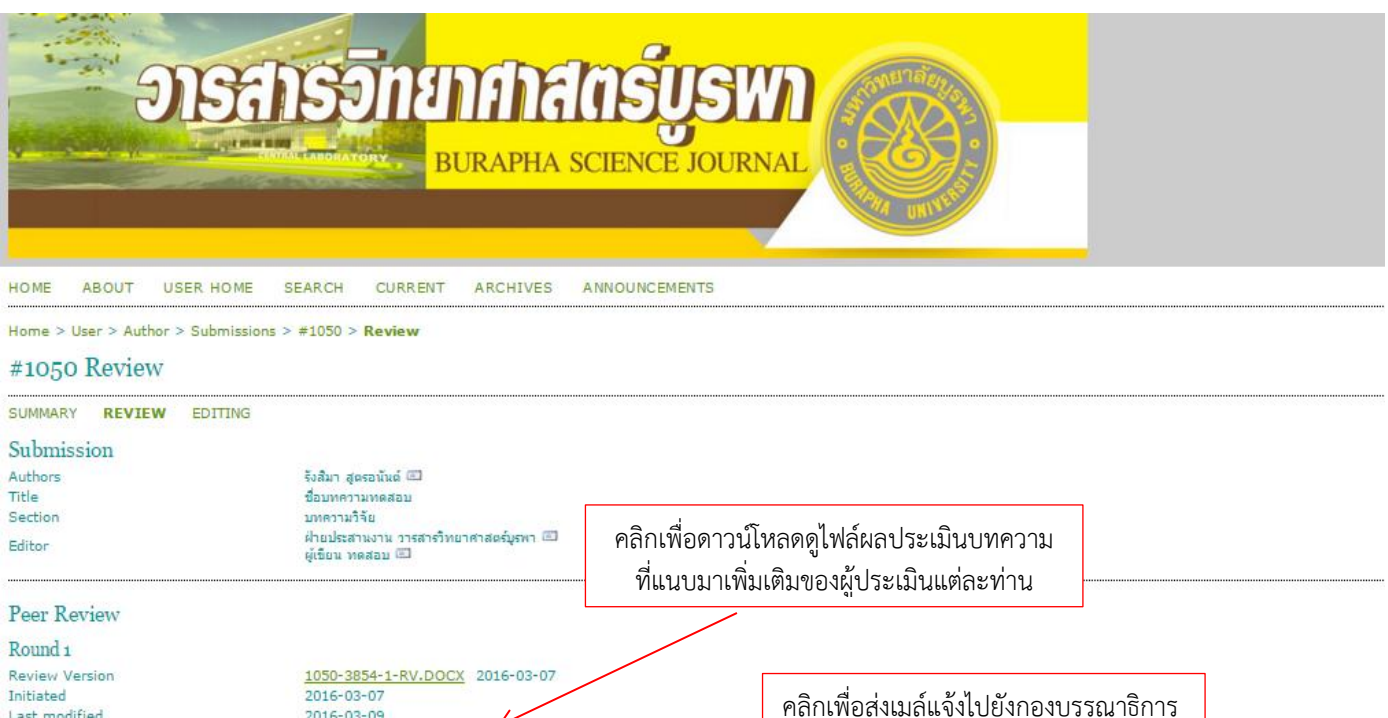

Upload

Initiated Last modified Uploaded file Editor Decision

Decision Notify Editor Editor Version Author Version

Revisions Required 2016-03-10 None None Upload Author Version เลือกไฟล์ ไม่ได้เลือกไฟล์ใด

2016-03-09

Reviewer A 1050-3880-1-RV.DOCX 2016-03-09

คลิกเลือกไฟล์บทความแก้ไข และกด Upload (สามารถเลือกได้มากกว่า 1 ไฟล์)

เรื่องการส่งบทความแก้ไข

ISSN: 2351-0781

3. การตรวจสอบบทความก่อนการออกเผยแพร่ (Proofreading Correction) แบ่งเป็น 2 แบบ ได้แก่ แบบที่ต้องมีการแก้ไขบทความ และแบบที่ไม่ต้องมีการแก้ไขบทความ

## <u>แบบที่ต้องมีการแก้ไขบทความ</u>

Log in เข้าระบบวารสารวิทยาศาสตร์บูรพา

| อารสารจิทส                                                                    | nanansyswa<br>Burapha science journal |                  |
|-------------------------------------------------------------------------------|---------------------------------------|------------------|
| HOME ABOUT USER HOME SEARCH CURREN                                            | T ARCHIVES ANNOUNCEMENTS              |                  |
| Home > User Home                                                              |                                       |                  |
| User Home                                                                     |                                       |                  |
| วารสารวิทยาศาสตร์บูรพา Burapha Science Journ                                  | al                                    |                  |
| Author                                                                        | 1 Active 0 Archive                    | [New Submission] |
| My Account<br>• Show My Journals<br>• Edit My Profile<br>• Change My Password |                                       |                  |
| • Loqout<br>ISSN: 2351-0781                                                   | ridit Active                          |                  |

### เข้าสู่หน้า Active Submissions

|                                                                                                    |                             | S                        | ns                                | ANS SINE ANALASIA                           | TENCE JOURNAL                                  | )    |
|----------------------------------------------------------------------------------------------------|-----------------------------|--------------------------|-----------------------------------|---------------------------------------------|------------------------------------------------|------|
| HOME<br>Home ><br>Activ                                                                                                    | ABOUT<br>User > A<br>Ve Sul | usi<br>uthor > 1<br>bmis | ER HOME<br>Active Submi<br>SIOIIS | EARCH CURRENT ARCHIVES ANNOUNCEMEN<br>Sions | <sup>าร</sup><br>คลิก เพื่อเข้าสู่ข้อมูลบทความ |      |
| ACTIVE                                                                                                    | ARCHIV                      | E                        | AUTHORS                           |                                             |                                                | CTAT |
| The second second secon | <u>aubmii</u>               | ocu                      | AUTHORS                           | Inne                                        |                                                | STAT |

| หน้า EDITING                                                                                                    | คลิกเพื่อด<br>ที่ได้รับการ      | คลิกเพื่อดาวน์โหลดดูไฟล์บทความ<br>ที่ได้รับการจัดรูปแบบเรียบร้อยแล้ว |                              |  |
|----------------------------------------------------------------------------------------------------|---------------------------------|----------------------------------------------------------------------|------------------------------|--|
| Layout           Layout Editor<รังสีมา สูตรอบันต์           Layout Version           1050-6465-1-LE.DOCX         2017-03-17 | REQUEST<br>-                    | UNDERWAY CC                                                          | DMPLETE VIEWS                |  |
| Galley Format 1. PDF <u>VIEW PROOF</u>                                                                                      | FILE<br>1050-6469-1-PB.PDF 2017 | '-03-17                                                              | 0                            |  |
| Supplementary Files<br>1. แบบเสนอค์นฉบับ                                                                                    | FILE<br>1050-4568-1-SP.DOC 201  | 6-07-13                                                              |                              |  |
| Layout Comments                                                                                                    |                                 |                                                                      |                              |  |
| Proofreading                                                                                                    |                                 |                                                                      |                              |  |
| Proofreader รังสิมา สูตรอนันต์<br><u>REVIEW METADATA</u>                                                                    |                                 |                                                                      |                              |  |
| 1. Author<br>2. Proofreader<br>3. Layout Editor                                                                             | REQUEST<br>2017-03-17<br>       | UNDERWAY<br>2017-03-17<br>                                           | COMPLETE                     |  |
| Proofreading Corrections No Comments PROOFING INSTRUCT                                                                      | ions<br>۴                       | ากต้องแก้ไขบทความ คล์<br>การแก้ไขไปยังวา                             | ลิกเพื่อแจ้งข้อมูล<br>ารสารฯ |  |

# Corrections

| No Comments  |                                                                                      |                                                                                                    |
|--------------|--------------------------------------------------------------------------------------|----------------------------------------------------------------------------------------------------|
| Subject      | ชื่อบทความทดสอบ                                                                      |                                                                                                    |
| Comments *   | แก้ไขบหลัดย่อบรรทัดที่ 1<br>แก้ไขหน้าที่ 3 บรรทัดที่ 2<br>แก้ไขหน้าที่ 9 บรรทัดที่ 6 | กรอกรายละเอียดที่ต้องการให้แก้ไขและ<br>คลิก Save and email เพื่อส่งข้อมูล<br>ไปยังวารสารวิทยาศาสตร์บูรพา |
| Save Save an | <mark>∦ ⊇ ≅   B / U</mark> ⋮Ξ <u>‡</u> Ξ   ∞ ∯ @<br>d email Close                    | HTML 🗐 🌉                                                                                                 |

\* Denotes required field

## <u>แบบที่ไม่ต้องมีการแก้ไขบทความ</u>

## Log in เข้าระบบวารสารวิทยาศาสตร์บูรพา

| อารสารจิท                                                              | ENANACIÓN<br>BURAPHA SCIENCE | SWN<br>JOURNAL |                  |
|------------------------------------------------------------------------|------------------------------|----------------|------------------|
| HOME ABOUT USER HOME SEARCH CURF<br>Home > User Home<br>User Home      | ENT ARCHIVES ANNOUNCEME      | NTS            |                  |
| วารสารวิทยาศาสตร์บูรพา Burapha Science Jou                             | rnal                         |                |                  |
| Author                                                                 | <u>1 Active</u>              | 0 Archive      | [New Submission] |
| My Account  Show My Journals Edit My Profile Change My Password Logout |                              | คลิก Active    |                  |
| ISSN: 2351-0781                                                        |                              |                |                  |

### เข้าสู่หน้า Active Submissions

| <b>ENGLASED BURAF</b>                                                       | HA SCIENCE JOURNAL            |
|-----------------------------------------------------------------------------|-------------------------------|
| HOME ABOUT USER HOME SEARCH CURRENT ARCHIVES AND                            | IOUNCEMENTS                   |
| Home > User > Author > Active Submissions Active Submissions ACTIVE ARCHIVE | คลิก เพื่อเข้าสู่ข้อมูลบทความ |
| MM-DD<br>ID SUBHIT SEC AUTHORS TITLE                                        | STATUS                        |
| 1050 03-07 ART สูตรอนันต์ <u>ชื่อมหความทร</u>                               | N EDITING                     |

| เข้าสู่หน้า EDITING                                                                             | คลิ<br>ที่ได้                 | กเพื่อดาวน์โหลดดูไฟล์บทค <sup>.</sup><br>เรับการจัดรูปแบบเรียบร้อย | วาม<br>แล้ว                        |       |
|-------------------------------------------------------------------------------------------------|-------------------------------|--------------------------------------------------------------------|------------------------------------|-------|
| Layout<br>Layout Editor รังสิมา สูตร<br>Layout Version<br><u>1050-6465-1-LE.DOCX</u> 2017-03-17 | อบันด์<br>REQUEST<br>-        | UNDERWAY                                                           | COMPLETE                           | VIEWS |
| Galley Format<br>1. PDF <u>VIEW PROOF</u>                                                       | FILE<br><u>1050-6469-1-PB</u> | .PDF 2017-03-17                                                    |                                    | 0     |
| Supplementary Files<br>1. แบบเสนอต์นฉบับ<br>Lavout Comments 🤜No Comments                        | FILE<br>1050-4568-1-SP        | .DOC 2016-07-13                                                    |                                    |       |
| Proofreading                                                                                    |                               |                                                                    |                                    |       |
| Proofreader รังสีมา สูตร<br><u>REVIEW METADATA</u>                                              | อนันต์<br>REQUEST             | UNDERWAY                                                           | COMPLET                            | ΤE    |
| <ol> <li>Author</li> <li>Proofreader</li> <li>Layout Editor</li> </ol>                          | 2017-03-17<br>                | 2017-03-17<br>                                                     | 7 _                                |       |
| Proofreading Corrections Proofreading Corrections PR                                            | OOFING INSTRUCTIONS           | หากไม่ต้องแก้ไขบทควา<br>การแก้ไขไปยั                               | ม คลิกเพื่อแจ้งข้อมูล<br>ังวารสารฯ |       |

## เข้าสู่หน้า Send Email

| Send Email             |                                                                                                    |
|------------------------|----------------------------------------------------------------------------------------------------|
| То                     | รังสีมา สูตรอนันต์ <rangsima@buu.ac.th></rangsima@buu.ac.th>                                                                                                    |
| сс                     |                                                                                                    |
| BCC                    | Add Recipient Add CC Add BCC                                                                                                    |
|                        | Send a copy of this message to my address (rangsima@buu.ac.th)                                                                                                    |
| Attachments            | เลือกไฟล์ ไม่ได้เลือกไฟล์ได Upload                                                                                                    |
| Subject                | [BSJ] การตรวจสอบบทความเสร็จสิ้น                                                                                                    |
| Body                   | เรียน รังสีมา สูตรอนันด์:<br>การตรวจสอบบทความวิจัยเรื่อง "ซื้อบทความทดสอบ" เพื่อที่จะออกเผยแพร่ในวารสาร<br>วิทยาศาสตร์บูรพา Burapha Science Journal เสร็จเรียบร้อยแล้ว<br>galleys ของบทความดังกล่าวพร้อมที่จะได้รับการตรวจสอบความเรียบร้อยในขึ้นตอนสุดท้ายโดย<br>Proofreader และ Layout Editor<br>ด้วยความเคารพ<br>รังสีมา สูตรอนันด์ |
| Send Cancel Skip Email | <i>h</i>                                                                                                    |
|                        | คลิก Send เพื่อแจ้งข้อมูลไปยังวารสารฯ                                                                                                    |